# Configurazione del modulo IOx CGM-SRV su CGR1xxx

## Sommario

Introduzione Prerequisiti Requisiti Componenti usati Premesse Configurazione Esempio di rete Installazione del modulo CGM-SRV in CGR1000 Installazione di Compute Image sul modulo CGM-SRV Configurazione interfacce, DHCP e NAT Verifica Risoluzione dei problemi

## Introduzione

Questo documento descrive come configurare i dispositivi della piattaforma Connected Grid Router (CGR) serie 1000 per l'utilizzo con un modulo IOx Connected Grid Module (CGM) - System Server (SRV).

# Prerequisiti

### Requisiti

Cisco raccomanda la conoscenza dei seguenti argomenti:

- Routing
- Switching
- NAT (Network Address Translation)
- Comprendere i concetti della virtualizzazione

#### Componenti usati

Le informazioni fornite in questo documento si basano sulle seguenti versioni software e hardware:

 CGR1120 Esegue almeno 15.6-3 (CGR1000) -universalk9-bundle.SSA.156-3.M2Slot modulo liberoIndirizzo IP su Gi2/1SSH (Secure Shell) configurata Modulo CGM-SRV-XX

## Premesse

Quando si desidera eseguire applicazioni IOx o macchine virtuali sulla piattaforma CGR1000, è possibile utilizzare il modulo di calcolo CGM-SRV. Il modulo CGM-SRV è in realtà un piccolo server che contiene una CPU x86 multi-core, memoria e storage. Sia CGR1120 che CGR1240 possono includere uno di questi moduli per aggiungere funzionalità IOx.

Al momento della scrittura, sono disponibili due tipi, come illustrato nella tabella:

| SKU (Stock Keep Unit | ) Unità a stato solido (SSD) | RAM CPU                  |
|----------------------|------------------------------|--------------------------|
| CGM-SRV-64           | 64 GB (50 GB utilizzabili)   | 4 GB 4 core da 800 MHz   |
| CGM-SRV-128          | 128 GB (100 GB utilizzabili) | ) 4 GB 4 core da 800 MHz |

Ogni modulo è inoltre dotato di due porte USB per lo storage e di una propria interfaccia Gigabit Ethernet esterna.

Come con qualsiasi altro dispositivo compatibile con IOx, il modulo può ospitare diversi tipi di applicazioni IOx ma, a causa della maggiore capacità del modulo CGM-SRV, può anche eseguire una distribuzione Windows o Linux standard completamente configurata (ad esempio Ubuntu o CentOS) come mostrato nell'immagine.

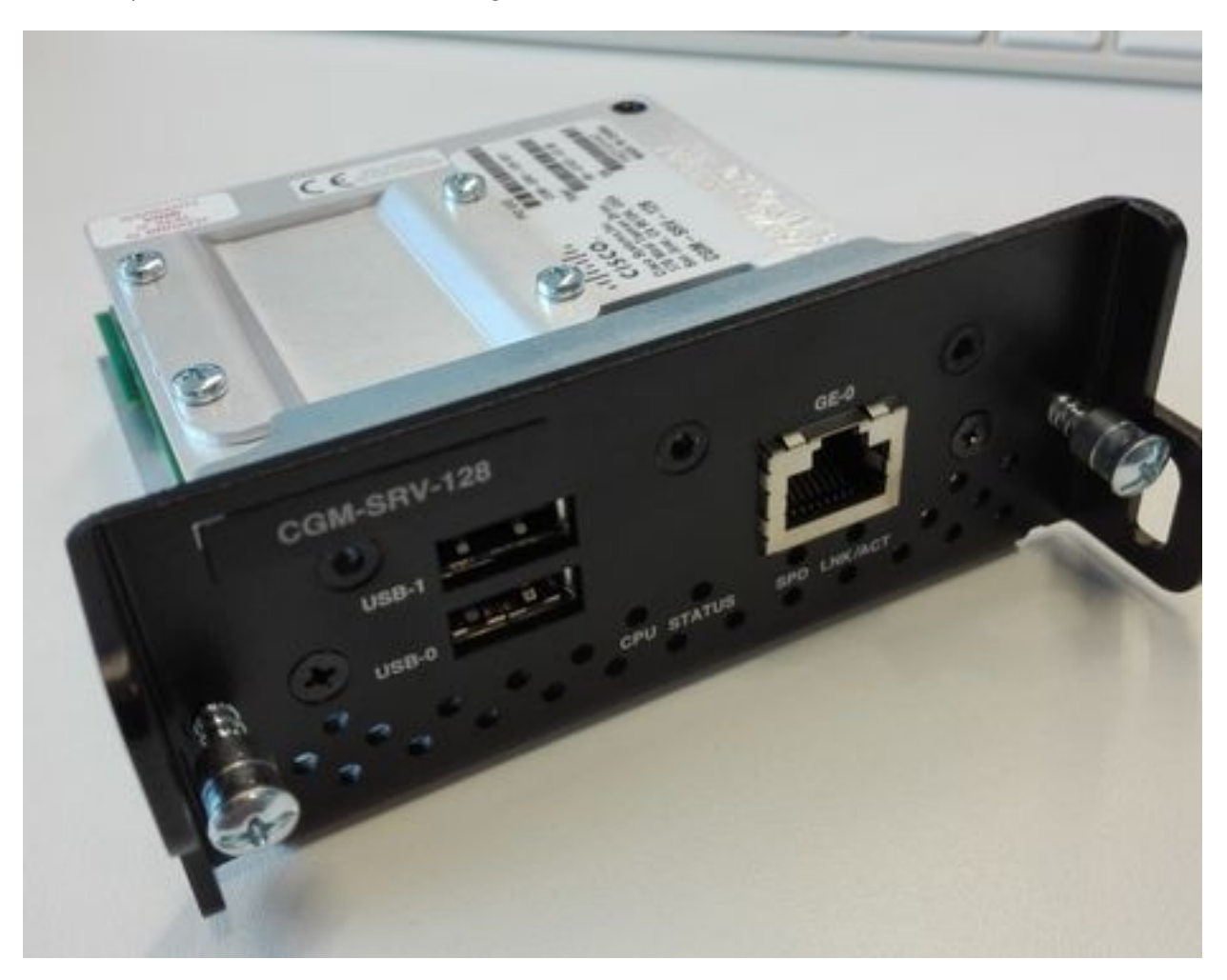

## Configurazione

#### Esempio di rete

Il modulo CGM-SRV ha tre interfacce di rete, due interfacce interne verso Cisco IOS ® e una esterna per una connessione dedicata agli ospiti che opera sul modulo CGM-SRV.

Le interfacce utilizzate sono indicate nella tabella:

| Nome                     | Posizione                | Si connette a                             | Osservazioni                                |
|--------------------------|--------------------------|-------------------------------------------|---------------------------------------------|
| Gi <slot></slot>         | interno a                | Sistema operativo host CGM-SRV (con Cisco | eth_mgmt interface sul                      |
| 1                        | Cisco IOS ®              | Application-Hosting Framework (CAF))      | sistema operativo host                      |
| Gi <slot><br/>1/2</slot> | interno a<br>Cisco IOS ® | VM guest CGM-SRV (applicazioni IOx)       | svcbr_0 sul sistema operat<br>host > dpbr_0 |
| eth0                     | esterno sul<br>modulo    | VM guest CGM-SRV (applicazioni IOx)       | svcbr_1 sul sistema operat<br>host > dpbr_1 |

Nell'immagine è illustrato un diagramma che mostra l'interconnessione di tutti gli elementi:

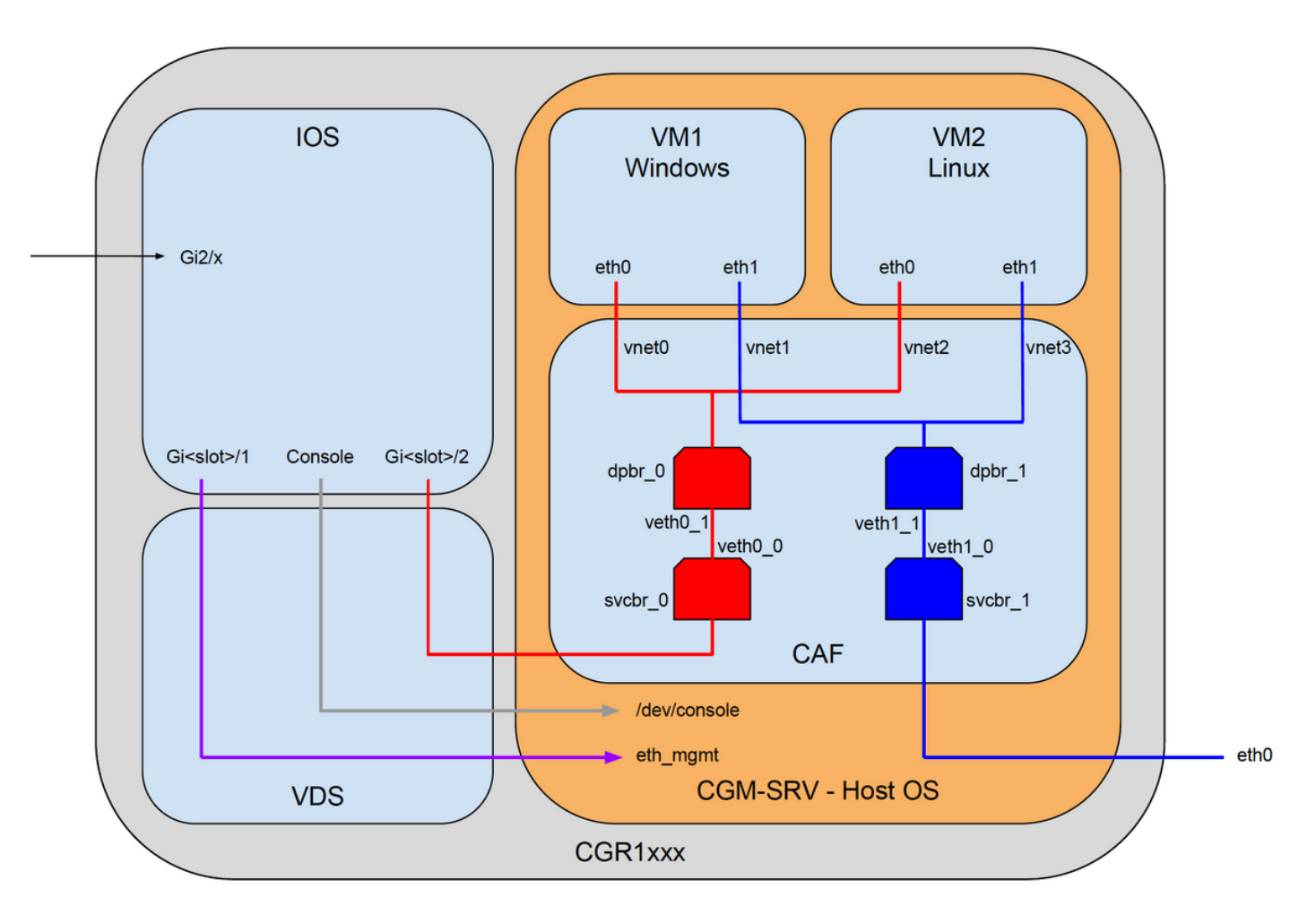

### Installazione del modulo CGM-SRV in CGR1000

Per configurare CGM-SRV su CGR1000, è necessario iniziare con l'inserimento del modulo in CGR1120. Questa operazione può essere eseguita senza dover disconnettere il dispositivo, come indicato di seguito:

Passaggio 1. Chiudere la porta del modulo in cui si desidera installare il modulo CGM-SRV:

KJK\_CGR1120\_20#conf t Enter configuration commands, one per line. End with CNTL/Z. KJK\_CGR1120\_20(config)#hw-module poweroff 4

Passaggio 2. È possibile inserire fisicamente il modulo nello slot 4. Una volta inserito il modulo, è possibile riaccendere lo slot del modulo:

KJK\_CGR1120\_20(config)#no hw-module poweroff 4 Passaggio 3. Verificare se il modulo viene riconosciuto come previsto:

KJK\_CGR1120\_20#sh module 4 Mod Ports Module-Type Model Status 4 1 CGR1000 Server Module 64GB Disk CGM-SRV-64 ok Mod Hw Serial-Num Last reload reason \_ \_ \_ \_ \_\_\_\_\_ 1.0 FOCXXXXXXXX 4

Come si può vedere nell'output qui, il modulo è riconosciuto e pronto nello slot 4. Ora è possibile iniziare a configurare tutto.

#### Installazione di Compute Image sul modulo CGM-SRV

Il passaggio successivo consiste nel caricare l'immagine del sistema operativo host sul modulo. L'immagine può essere scaricata da: <u>https://software.cisco.com/download/release.html?mdfid=284174271&softwareid=286312260</u>

Dopo aver scaricato l'immagine da Cisco Connection Online (CCO), caricarla/scaricarla su CGR1000:

KJK\_CGR1120\_20#copy scp://jedepuyd@10.X.X.X/cgr1000-compute-1.2.5.1.SPA flash: Destination filename [cgr1000-compute-1.2.5.1.SPA]? Password: Sending file modes: C0644 69765564 cgr1000-compute-1.2.5.1.SPA ... 69765564 bytes copied in 1367.560 secs (51015 bytes/sec) Una volta che l'immagine è disponibile sul CGR1000, è possibile installarla sul modulo CGM-SRV:

KJK\_CGR1120\_20#server-module 4 install flash:cgr1000-compute-1.2.5.1.SPA
Operation requires module reload, do you want to continue? [yes]: yes
Installing image: /cgr1000-compute-1.2.5.1.SPA ..... Done!

#### Configurazione interfacce, DHCP e NAT

Come accennato in precedenza, su Cisco IOS ® sono disponibili due interfacce interne collegate a CGM-SRV. Poiché il modulo è stato inserito nello slot 4, alle interfacce seguenti viene assegnato il nome: Gi4/1 e Gi4/2. Gli indirizzi IP su queste interfacce, quando si usa NAT, sono usati solo internamente.

Configurare Gi4/1 per la connessione tra Cisco IOS ® e il sistema operativo host in esecuzione in CGM-SRV:

KJK\_CGR1120\_20#conf t Enter configuration commands, one per line. End with CNTL/Z. KJK\_CGR1120\_20(config)#int gi4/1 KJK\_CGR1120\_20(config-if)#ip addr 192.168.100.1 255.255.255.0 KJK\_CGR1120\_20(config-if)#ip nat inside KJK\_CGR1120\_20(config-if)#ip virtual-reassembly in KJK\_CGR1120\_20(config-if)#duplex auto KJK\_CGR1120\_20(config-if)#speed auto KJK\_CGR1120\_20(config-if)#ipv6 enable KJK\_CGR1120\_20(config-if)#ino shut KJK\_CGR1120\_20(config-if)#no shut KJK\_CGR1120\_20(config-if)#exit Configurare Gi4/2; per la connessione tra Cisco IOS ® e i guest eseguiti su CGM-SRV:

KJK\_CGR1120\_20#conf t Enter configuration commands, one per line. End with CNTL/Z. KJK\_CGR1120\_20(config)#int gi4/2 KJK\_CGR1120\_20(config-if)#ip addr 192.168.101.1 255.255.255.0 KJK\_CGR1120\_20(config-if)#ip nat inside KJK\_CGR1120\_20(config-if)#ip virtual-reassembly in KJK\_CGR1120\_20(config-if)#duplex auto KJK\_CGR1120\_20(config-if)#speed auto KJK\_CGR1120\_20(config-if)#ipv6 enable KJK\_CGR1120\_20(config-if)#ipv6 enable KJK\_CGR1120\_20(config-if)#no shut KJK\_CGR1120\_20(config-if)#exit Configurare l'interfaccia sul lato Cisco IOS ® che consente l'accesso a CGR1000 come NAT esterno:

KJK\_CGR1120\_20(config)#int gi2/1 KJK\_CGR1120\_20(config-if)#ip nat outside Configurare DHCP per il sistema operativo host e i guest:

KJK\_CGR1120\_20#conf t Enter configuration commands, one per line. End with CNTL/Z. KJK\_CGR1120\_20(config)#ip dhcp pool iox\_host\_pool KJK\_CGR1120\_20(dhcp-config)#network 192.168.100.0 255.255.255.0 KJK\_CGR1120\_20(dhcp-config)#default-router 192.168.100.1 KJK\_CGR1120\_20(dhcp-config)#lease infinite KJK\_CGR1120\_20(dhcp-config)#exit KJK\_CGR1120\_20(config)#ip dhcp pool iox\_guest\_pool KJK\_CGR1120\_20(dhcp-config)#network 192.168.101.1 255.255.255.0 KJK\_CGR1120\_20(dhcp-config)#network 192.168.101.1 255.255.255.0 KJK\_CGR1120\_20(dhcp-config)#default-router 192.168.101.1 KJK\_CGR1120\_20(dhcp-config)#lease infinite KJK\_CGR1120\_20(dhcp-config)#lease infinite

Dopo aver abilitato il protocollo DHCP, accertarsi che il sistema operativo host sul modulo CGM-SRV acquisisca un indirizzo IP. In questa fase, il metodo più semplice consiste nel riavviare il modulo:

KJK\_CGR1120\_20#hw-module reload 4
Module 4 is being reloaded with reason()...

Una volta che il modulo è tornato online, è possibile controllare quale indirizzo IP gli è stato assegnato:

IP address Client-ID/ Lease expiration Type Hardware address/ User name 192.168.100.3 0100.800f.1170.00 Infinite Automatic

Il passaggio successivo della configurazione è completare il resto della configurazione NAT e inoltrare queste porte all'IP del sistema operativo host sul modulo:

- 2222 -> 22 -> sul modulo: Accesso SSH al sistema operativo host
- 8443 -> CAF (Local Manager e accesso API IOxclient)
- 5900 -> VNC (accesso alla GUI per VM Windows)

```
KJK_CGR1120_20#conf t
Enter configuration commands, one per line. End with CNTL/Z.
KJK_CGR1120_20(config)#ip access-list standard IOX_NAT
KJK_CGR1120_20(config-std-nacl)#permit 192.168.0.0 0.0.255.255
KJK_CGR1120_20(config)#ip nat inside source list IOX_NAT interface Gi2/1 overload
KJK_CGR1120_20(config)#ip nat inside source static tcp 192.168.100.3 8443 interface Gi2/1 8443
KJK_CGR1120_20(config)#ip nat inside source static tcp 192.168.100.3 22 interface Gi2/1 2222
KJK_CGR1120_20(config)#ip nat inside source static tcp 192.168.100.3 5900 interface Gi2/1 5900
Ènecessario un ultimo passaggio per poter accedere a Local Manager e alla console del sistema
operativo host.
```

Aggiungere un utente con privilegio 15:

KJK\_CGR1120\_20#conf t Enter configuration commands, one per line. End with CNTL/Z. KJK\_CGR1120\_20(config)#username admin privilege 14 password cisco A questo punto, la configurazione è completa ed è possibile verificare e utilizzare il modulo CGM-SRV per IOx.

## Verifica

Fare riferimento a questa sezione per verificare che la configurazione funzioni correttamente.

Da Cisco IOS ® è possibile verificare se IOx è configurato correttamente con questi comandi:

```
KJK_CGR1120_20#sh IOx host list detail
IOx Server is running. Process ID: 325
Count of hosts registered: 1
Host registered:
===================
   IOx Server Address: FE80::2A6F:7FFF:FE0D:844A; Port: 22222
   Link Local Address of Host: FE80::280:FFF:FE11:7000
   IPV4 Address of Host: 192.168.100.3
                             fe80::280:fff:fe11:7000
   IPV6 Address of Host:
   Client Version:
                             0.4
   Session ID:
                             4
   OS Nodename:
                            CGM-SRV-64-4
   Host Hardware Vendor: Cisco Systems, Inc.
   Host Hardware Version:
                             1.0
                            not implemented
   Host Card Type:
   Host OS Version:
                             1.2.5.1
```

```
OS status: RUNNING
```

```
Percentage of SSD
Lifetime remaining: 100
USB Power Consumption (mA): 0
Interface Hardware Vendor: None
Interface Hardware Version: None
Interface Card Type: None
```

Un altro modo per verificare se la configurazione precedente è stata eseguita correttamente consiste nel connettersi con il browser a Gestione locale. Poiché è stato configurato NAT, è necessario accedere a Local Manager su <u>https://<indirizzo IP esterno di CGR1000>:8443</u>.

Se tutto è andato bene, dovrebbe essere possibile vedere il prompt di login di Local Manager come mostrato nell'immagine:

| Image: The set of the set of the s |
|----------------------------------------------------------------------------------------------------|
| Version: 1.2.3.0                                                                                                    |
|                                                                                                    |

Qui è possibile accedere con il privilegio 15 utente creato in precedenza e accedere a Local Manager, come mostrato nell'immagine:

| . I mapatrioix | .X. <b>X.X</b> :8443/adm         | nin                 |                |         |                   | C Q           | Search     |                  | ☆ (      | 1 ₽        | <b>î</b>  | - 4     |
|----------------|----------------------------------|---------------------|----------------|---------|-------------------|---------------|------------|------------------|----------|------------|-----------|---------|
| sco Cisco IO   | <b>/stems</b><br>x Local Manager |                     |                |         |                   |               |            |                  |          | Hello,     | admin   I | .og Out |
| plications     | Cartridges                       | System Info         | System Setting | 9 1     | /liddleware Servi | ce            |            |                  |          |            |           |         |
| Host Info      |                                  |                     |                |         |                   | ▼ IP v4 Rout  | ting       |                  |          |            |           |         |
| Host na        | me: KJK_CGR1                     | 120_20              | 6              | Refres  | h Stats           | Dest          | G/W        | Mask             | Flags    | Metrie     | : I       | nt      |
| Upti           | me: 0 Day(s) a                   | nd 02:12:19         |                |         |                   | 0.0.00        | 192.168.10 | 0 0.0.0.0        | UG       | 10         | e         | th-mgmt |
| System ti      | me: 03/25/201                    | 7 21:12:01 UTC(UT   | C-0:00:00)     |         |                   | 192.168.10.0  | 0.0.00     | 255.255.25       | U        | 0          | d         | pbr_n_0 |
| Software       | ver: 1.2.3.0                     |                     |                |         |                   | 192.168.11.0  | 0.0.00     | 255.255.25       | U        | 0          | d         | pbr_n_1 |
| System         | ID: FOC                          |                     |                |         |                   | 192.168.10    | 0.0.00     | 255.255.25       | U        | 0          | e         | th-mgmt |
|                |                                  |                     |                |         |                   | 192.168.12    | 0.0.0.0    | 255.255.25       | U        | 0          | V         | irbr0   |
| CPU & Proces   | ises                             | @ 0 MHz, 1 Cores;   |                |         |                   | ▼ DNS and N   | ITP Settin | qs               |          |            |           |         |
|                | (Family                          | : 0, Model: 0, Step | ping: 0)       |         |                   | Domain:       |            | Name Servers:    | N        | TP Servers |           |         |
| Utilization:   | System: 0.29                     | 6 User: 0.2%        | 6 I/O Wait: 0  | 0.0% Id | ile: 99.6%        |               |            |                  |          |            |           |         |
| Load Average:  | 1 min: 0.00                      | 5 min: 0.00         | 15 min: (      | 0.00    |                   | ▼ Logs        |            |                  |          |            |           |         |
| Processes:     | Total: 102                       | Stopped: 0          | Zombie: (      |         | nspect            | Logging Mana  | gement     |                  |          |            |           |         |
| Memory         |                                  |                     |                |         |                   | Log name      | Tir        | nestamp          | Log Size |            | View      |         |
|                | Cizo                             | Llood               |                | Free    |                   | caf.log       | Sa         | t Mar 25 21:10:5 | 11025    |            | download  | t i     |
| DAM            | 38.09                            | 04.4 MP             |                | 27.00   |                   | tpmc.log      | Sa         | t Mar 25 21:10:5 | 778418   |            | download  | ±       |
| CWAD:          | 3.0 GD                           | 94.4 MD             |                | 3.7 GD  |                   | dmo.log       | Sa         | t Mar 25 19:00:0 | 624      |            | download  | ł       |
| SWAP           | 4.0 GD                           | 0                   |                |         |                   | messages      | Sa         | t Mar 25 19:02:0 | 82019    |            | download  | 1       |
| Channen        |                                  |                     |                |         |                   | udhcpc-iox-ho | oks.log Sa | t Mar 25 18:59:5 | 87       |            | downloa   | ł       |
| storage        |                                  |                     |                |         |                   | dmesg         | Sa         | t Mar 25 18:59:5 | 32959    |            | download  | 1       |
| Device         | Mount point                      |                     | Size           | Filesy  | Space             | lastlog       | Sa         | t Mar 25 18:59:5 | 0        |            | download  | 1       |
| dev/vg-server  | /                                |                     | 975.9          | ext4    | 32 %              | boot          | Sa         | t Mar 25 19:00:0 | 3141     |            | download  | 4       |
| dev/vg-server  | /mnt/data                        |                     | 40.2 GB        | ext4    | 6 %               | boot~         | Sa         | t Mar 25 18:59:5 | 0        |            | download  | 4       |
|                | ices                             |                     |                |         |                   | wump          | 58         | t Mar 25 19:00:0 | 2304     |            | download  | 1       |
| Serial Interfa | Device Id                        | Port                | Available      | Used    | by                |               |            |                  |          |            |           |         |
| Serial Interfa |                                  |                     |                |         |                   | ▼ TechSuppo   | ort Inform | nation           |          | Tile Cine  |           |         |
| Serial Interfa |                                  |                     |                |         |                   | lach Silphort |            |                  |          | HID 5170   | Download  | Doloto  |
| Serial Interfa |                                  |                     |                |         |                   | Generate snap | pshot file | Refresh List     |          | rile Size  | Download  | Delete  |

## Risoluzione dei problemi

Le informazioni contenute in questa sezione permettono di risolvere i problemi relativi alla configurazione.

Per risolvere i problemi relativi al file CAF e/o al sistema operativo host in esecuzione sul modulo CGM-SRV, è possibile accedere alla console utilizzando questi comandi:

Èpossibile accedere al sistema operativo host utilizzando le credenziali dell'utente con privilegi 15 create in precedenza su Cisco IOS ®:

```
KJK_CGR1120_20#server-module 4 console
Escape sequence: ctrl-shift-^ x, then disconnect command
MontaVista Carrier Grade Express Linux 2.0.0 CGM-SRV-64-4 /dev/console
CGM-SRV-64-4 login: admin
Cisco IOS ® user password:
CGM-SRV-64-4:~#
Per controllare lo stato di CAF e Local Manager:
```

CGM-SRV-64-4:~# monit summary Cannot translate 'CGM-SRV-64-4' to FQDN name -- Temporary failure in name resolution The Monit daemon 5.14 uptime: 2h 14m

Process dmoRunningFile product\_idAccessibleFile hwidAccessibleFile netifupAccessibleProcess cafRunningFile cgroupNot monitoredSystem x86-generic-64Running

Il registro di CAF è disponibile in /var/log/caf.log.